## TO: EPSON 愛用者

FROM: EPSON 客服中心

主題敘述:EPSON L4160 相片專用紙列印參數

適用機種:EPSON L6190/L6170/L4150 /L4160

紙張: EPSON Photo Paper Glossy Ink Jet(EPSON 光澤噴墨相片紙) (此參數為在小畫家等沒有校色功能或色彩描述之軟體使用,若使用 Adobe PhotoShop 等軟體列 印,請先將軟體列印色彩管理關閉。)

步驟1、開啟「開始功能表」,滑鼠點選,選擇「裝置和印表機」。

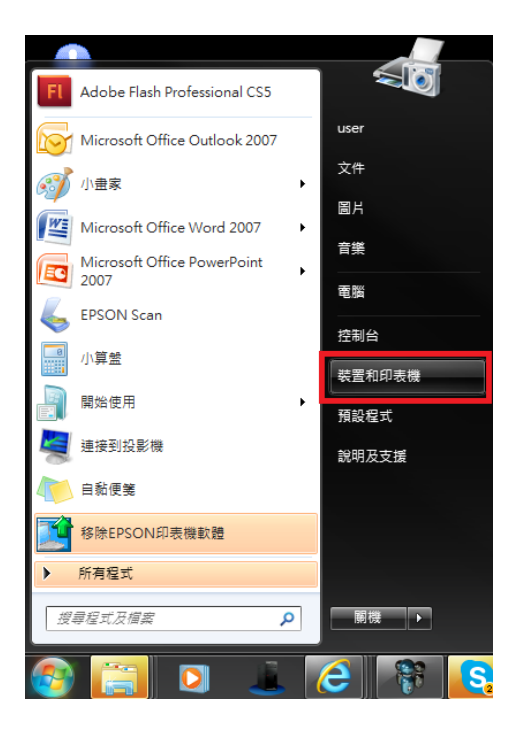

**步驟 2、**在印表機 EPSON L4160 圖示上按滑鼠「右鍵」, 鼠標移到「列印喜好設 定」, 再移到「EPSON L4160 Series」, 點選「EPSON L4160 Series」。

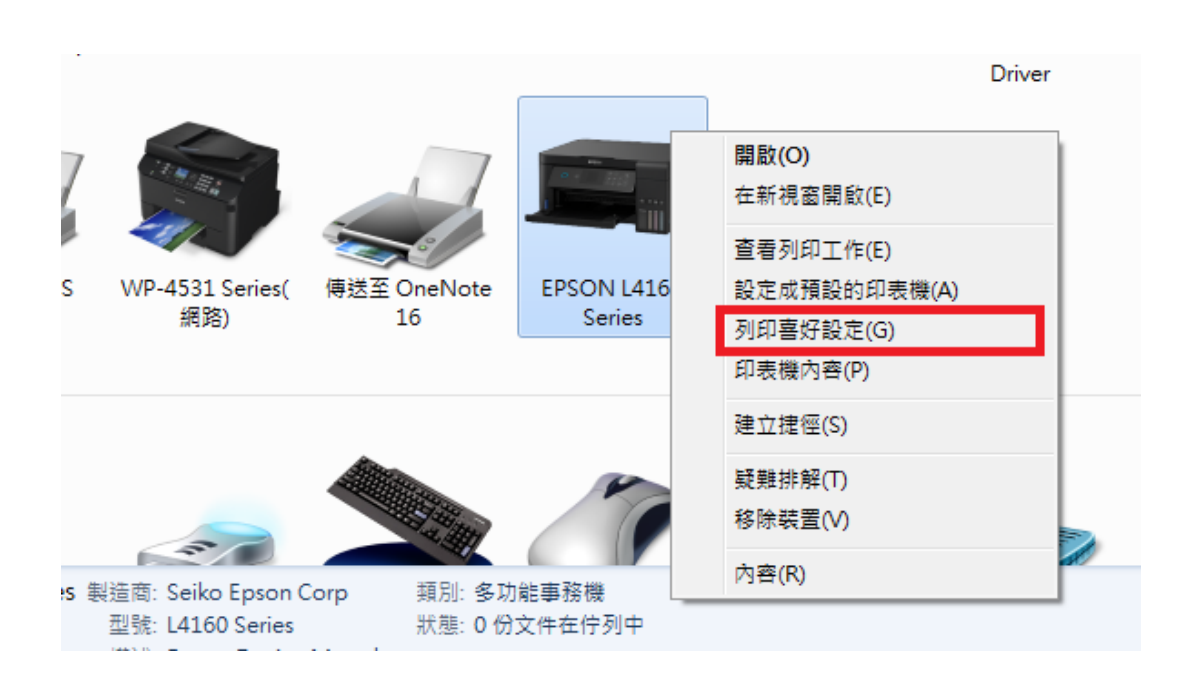

步驟3、在印表機 EPSON L4160 列印喜好設定主選單,在「紙張選項」的「種類」選擇: Epson Premium Glossy(愛普生優質相片紙)。

| → EPSON L4160 Series 列印喜好設定                       | -                   |                                           |
|---------------------------------------------------|---------------------|-------------------------------------------|
| 主選單 更多選項 維護                                       |                     |                                           |
| 列印預設值                                             |                     |                                           |
| 新增/移除預設值                                          | 文件大小                | A4 210 x 297 mm 🔹                         |
| ● 文件-快速                                           |                     | ■ 無邊 設定                                   |
| <ul> <li>■ 文件-標準品質</li> <li>(雪) 文件-高品質</li> </ul> | 列印方向                | ◎ 直印   ◎ 横印                               |
|                                                   | 紙張種類                | Epson Matte 👻                             |
| □□□ ×(+===-<br>■□ 文件-雙面二合                         | 品質選項                | 百知紀<br>Epson Matte<br>Encou Witze Clessou |
| ② 文件-快速灰階                                         | 色彩                  | Epson Premium Glossy                      |
| □ ×17-灰階                                          | 雙面列印                | Photo Paper Glossy<br>(≣‡t                |
|                                                   |                     | <b>設定</b> 列印濃淡度                           |
|                                                   | 版面配置                | 闡閉 → 排列方式                                 |
|                                                   | 份 <b>數</b> 1        | ☞ 逐份列印                                    |
|                                                   |                     | ☑ 反序列印                                    |
|                                                   | 靜音模式                |                                           |
|                                                   | ■ 列印損視 ■ 工作配罢! ; +, | _                                         |
|                                                   |                     |                                           |
|                                                   | 確定                  | <b>取消</b>                                 |

步驟4、確認「品質選項」選擇在「高」,然後點選「更多選項」標籤。

| 🖶 EPSON L4160 Series 列印喜好設定                                   |              | <b>X</b>                                               |
|---------------------------------------------------------------|--------------|--------------------------------------------------------|
| 主選單 更多選項 維護                                                   |              |                                                        |
| 列印預設值                                                         |              |                                                        |
| 新增/移除預設值                                                      | 文件大小         | A4 210 x 297 mm 👻                                      |
| <ul> <li>■ 文件-快速</li> <li>■ 文件-使進</li> </ul>                  |              | ■ <b>無邊</b> 設定                                         |
| <ul> <li>■ 文件-保华品質</li> <li> <u>●</u> 文件-高品質      </li> </ul> | 列印万向         | <ul> <li>● 直印</li> <li>◎ 積印</li> </ul>                 |
|                                                               | 紙張種類         | Epson Premium Glossy -                                 |
|                                                               | 品質選項         | · 標準 · · · · · · · · · · · · · · · · · ·               |
| ■ 文件-快速灰階                                                     | 1993         | <b>毒</b> 迎<br>高                                        |
|                                                               | 雙面列印         | <sup>[2]</sup> [2] [2] [2] [2] [2] [2] [2] [2] [2] [2] |
|                                                               |              | <b>設定</b> 列印濃淡度                                        |
|                                                               | 版面配置         | <b>關閉 →</b> 排列方式                                       |
|                                                               | 份數 1         | ▼ 逐份列印                                                 |
| للآئي للآئي                                                   |              | ☑ 反序列印                                                 |
|                                                               | 靜音模式<br>     | 開閉                                                     |
| 2                                                             | ■ 列印預視       |                                                        |
| 預設值墨水存量                                                       | □ 工FRE 査L1 0 | 5                                                      |
|                                                               | 確定           | <b>取消</b>                                              |

步驟5、更多選項選單中「色彩校正」改為「自訂」,然後按右邊的「進階...」鍵。

| 扁 EPSON L4160 Series 列印喜好設定                                                                                                    |                                    |                 |                 |  |  |
|----------------------------------------------------------------------------------------------------|------------------------------------|-----------------|-----------------|--|--|
| 主選單 更多選項 維護                                                                                                    |                                    |                 |                 |  |  |
| 列印預設值                                                                                                    | 文件大小                               | A4 210 x 297 mm | <b>•</b>        |  |  |
| 新增/移除預設值                                                                                                    | 實際列印的紙張                            | 同文件大小           |                 |  |  |
| <ul> <li>■ 文件-快速</li> <li>● 文件-標準品質</li> <li>&gt;&gt;&gt;&gt;</li> <li>&gt;&gt;&gt;</li> <li>&gt;&gt;</li> <li></li></ul> | ■ 縮放選項 ● 印至一頁 ■ 居中                 | ◎ 縮放至           |                 |  |  |
| □ 文件-二合一<br>□ 文件-雙面二合一<br>□ 文件-雙面二合一<br>□ 文件-快速灰階<br>■ 文件-灰階                                                                                                    | 色彩校正<br>◎ 自動                       | ◉ 自訂            | 進階<br>影像選項      |  |  |
|                                                                                                    | 浮水印功能                              | <u>د</u>        |                 |  |  |
|                                                                                                    | 附加設定<br>② 旋轉180度<br>② 高速<br>③ 水平反轉 |                 |                 |  |  |
| 願示設定<br>預設值                                                                                                    |                                    |                 |                 |  |  |
|                                                                                                    | 確定                                 | 取消              | 至用(A) <b>說明</b> |  |  |

步驟5、進階選單中「色彩管理」預設為「影像加強」,改點選為「色彩校正」。

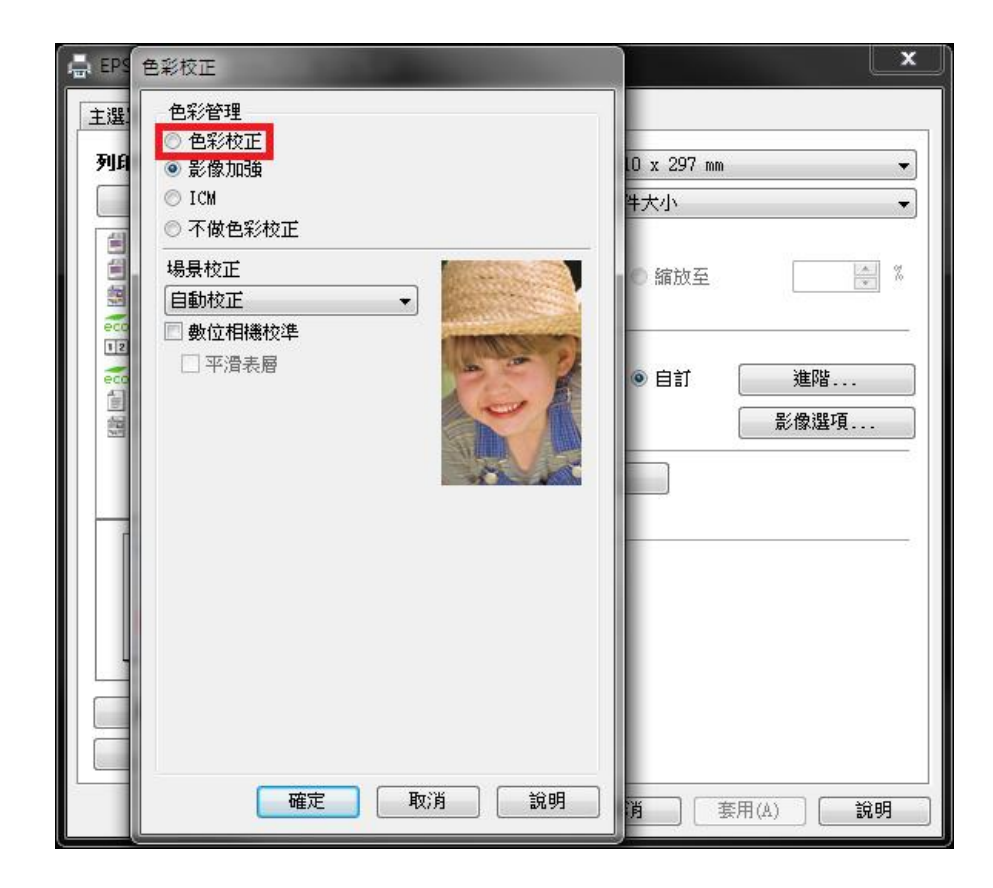

步驟6、色彩校正選單中「色彩校正方式」預設為「色環」,改點選為「調整桿」。

| 色彩校正                                                                                    | 100.0         |       |    |                                                                                                    |                                                                                                    |
|-----------------------------------------------------------------------------------------|---------------|-------|----|----------------------------------------------------------------------------------------------------|----------------------------------------------------------------------------------------------------|
| <ul> <li>色彩管理</li> <li>● 色彩校正</li> <li>● 影像加強</li> <li>● ICM</li> <li>● 不做色彩</li> </ul> | E<br>算<br>ジ校正 |       |    |                                                                                                    |                                                                                                    |
| 色彩模式                                                                                    | EPSON         | 样艷色彩  |    | A series and a series and a ser | A state of the state of the sta |
| ● 色環                                                                                    |               | ○ 調整桿 | 没值 | <原始影像>                                                                                                    | <預視><br>Y                                                                                                    |
| 亮度                                                                                      | 0             | ç.    | +  | G                                                                                                    | +                                                                                                    |
| 對比                                                                                      | 0             | ç     | +  | c                                                                                                    | м                                                                                                    |
| 飽和度                                                                                     | 0             | ç     | +  | 水平                                                                                                    | B<br>重直                                                                                                    |
| 濃淡度<br>                                                                                 | 0             | 0     | •  | 0 🔄<br>確定                                                                                                    | 0 ÷<br>取消 說明                                                                                                    |

**步驟7**將藍色設為:+10,紅色設為:4,黃色設為:-13,對比設為:2,飽合度 設為:6,然後按「確定」鍵,完成設定。

| 色彩校正                                                                                  |               |       |   |                                                                                                    |      |                                                                                                    |
|---------------------------------------------------------------------------------------|---------------|-------|---|----------------------------------------------------------------------------------------------------|------|----------------------------------------------------------------------------------------------------|
| <ul> <li>● 色彩校</li> <li>● 色彩校</li> <li>● 影像加</li> <li>● ICM</li> <li>● 不做色</li> </ul> | 证<br>強<br>彩校正 |       |   |                                                                                                    |      |                                                                                                    |
| 色彩棋式                                                                                  | EPSON         | 鮮艷色彩  | • | ryantaposany<br>,<br>da Ab of armonya bail<br>and arabitapinganyan<br>da ant .<br>,<br>and arguman bailinganyan<br>ant arguman bailingan<br>ant arguman bailingan<br>ant arguman bailingan |      | And a state of the state of the |
| <ul> <li>● 色彩校〕</li> <li>● 色彩</li> </ul>                                              | 正方式<br>環      | ◉ 調整桿 |   | <原数                                                                                                    | 台影像> | <預視>                                                                                                    |
|                                                                                       |               | 預設值   |   |                                                                                                    |      |                                                                                                    |
| 亮度                                                                                    | 0             | Ģ     | + | 🌢 藍色                                                                                                    | 10   | , <sup>0</sup> , ,                                                                                                    |
| 對比                                                                                    | 2             | 0     | + | 🌢 紅色                                                                                                    | 4    | · · · · +                                                                                                    |
| 飽和度                                                                                   | 6             | 0     | + | 🍦 黄色                                                                                                    | 13   | · · · +                                                                                                    |
|                                                                                       |               |       |   |                                                                                                    |      |                                                                                                    |
|                                                                                       |               |       |   |                                                                                                    | 確定   | 取消 說明                                                                                                    |